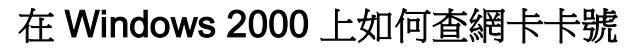

輔仁大學資訊中心網路組

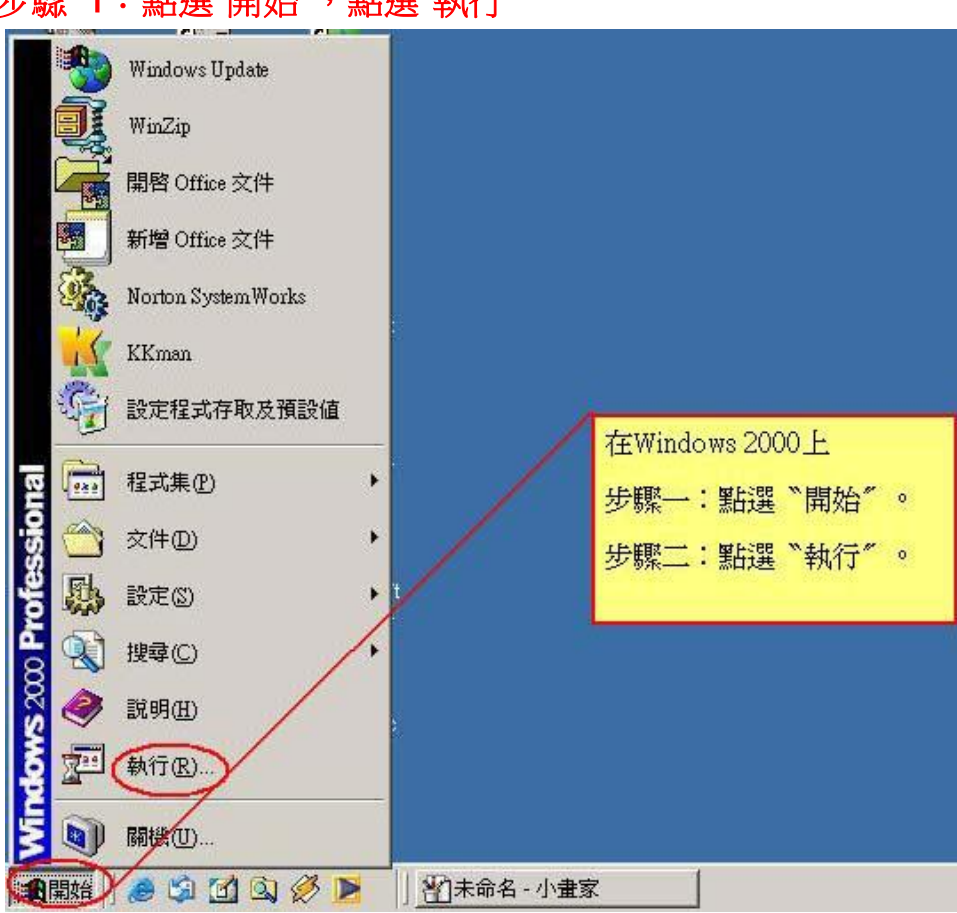

步驟 1:點選"開始",點選"執行"

## 步驟 2: 輸入 cmd,接著按"確定"鍵。

| Norton 防護<br>RealPlayer 2002.9.12.txt<br>資源回收筒 Plus 2002.9.12.txt | 入 cmd<br>著按 <sup>~</sup> 確定 <sup>″</sup> 鍵。 |
|-------------------------------------------------------------------|---------------------------------------------|
| Internet<br>Explorer WINAMP 2002.9.12sq                           |                                             |
|                                                                   |                                             |
| 請輸入程式、資料夾、文件或 Internet 資源的名稱,<br>Windows 會自動開留。 開啓(①): cmd        |                                             |
| 確定 取消 瀏覽(B)                                                       |                                             |
| 🏽 🏙 🔄 🏉 🖾 🖄 🧭 🕨 🔢 🖓 win2000-1.jpg- 小畫家                            | <b>a</b>                                    |

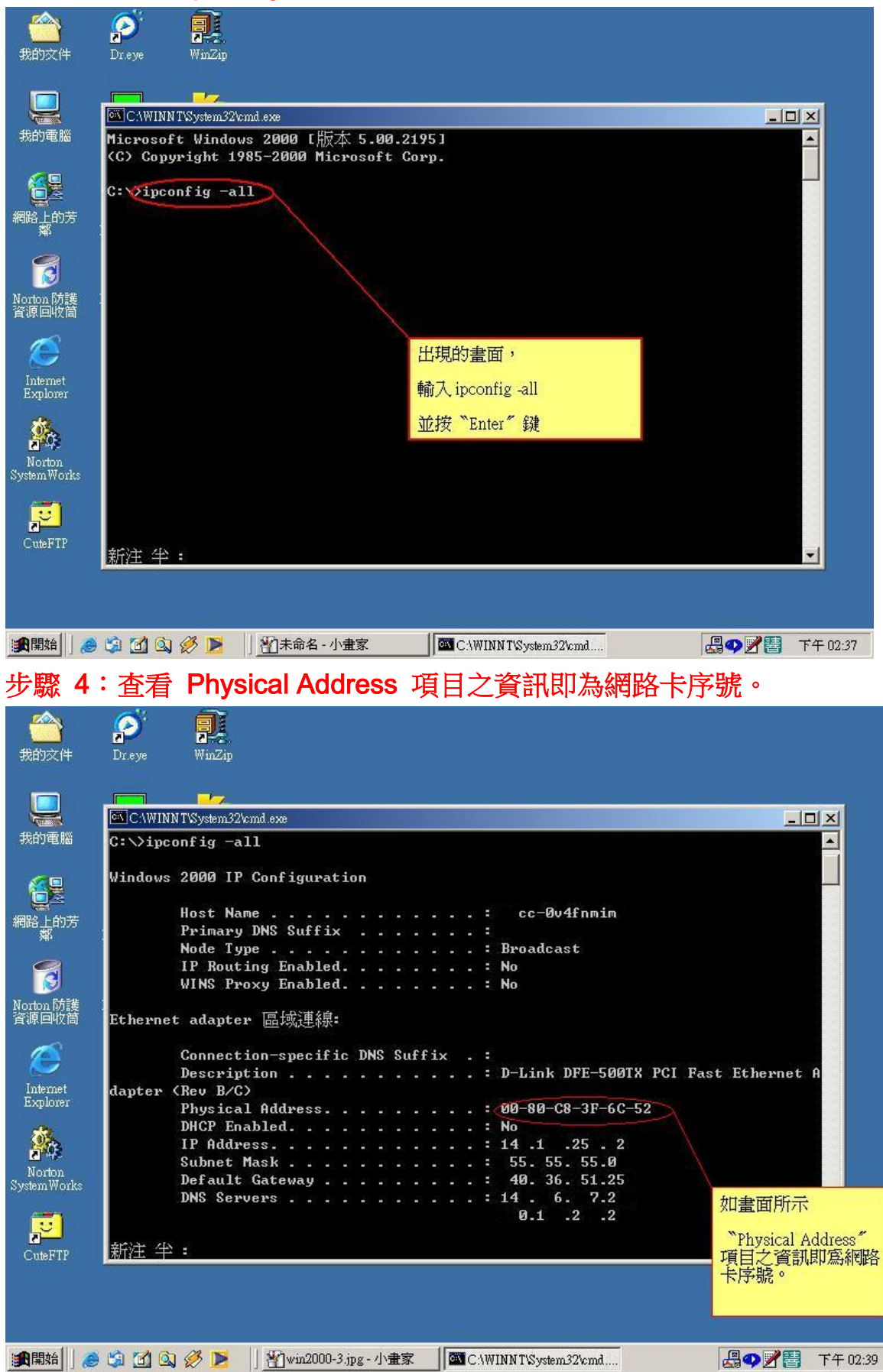

## 步驟 3: 輸入 ipconfig -all, 接著按 enter。